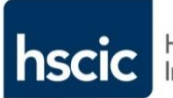

Health & Social Care Information Centre

# **Guidance Leaflet**

CIS MSD 3.1 Unlocking a Smartcard

- > RA Manager
- > RA Agents
- > Sponsors
- Local Card Administrators

© Crown Copyright 2015 Health and Social Care Information Centre

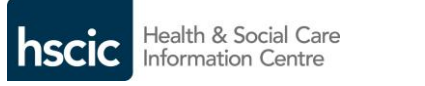

### UNLOCKING A SMARTCARD

#### RA Manager / RA Agents / Sponsors & Local Card Administrators

Once successfully logged in, the CIS Dashboard 'landing page' will be displayed:

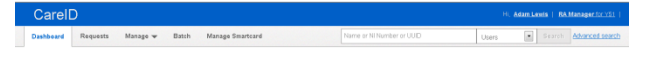

Select 'Manage Smartcard' and place the card to be managed in the second card reader; this will then display the user's details.

| CarelD    | )        |          |       |                  |  |
|-----------|----------|----------|-------|------------------|--|
| Dashboard | Requests | Manage 🔻 | Batch | Manage Smartcard |  |

#### Manage Smartcard

Please insert the Smartcard you wish to manage.

# Check that the correct user is displayed from their Personal Details.

Manage Smartcard

3 Please satisfy yourself this is the correct user, and then click the 'Service' button to manage their Smartcard.

Personal Details

# >> Scroll Down >>

## **G** Smartcard Details

### The Smartcard details will be displayed.

| Serial Number    | Ђре     | Issuance date | Certificate expiry | Cancellation date |
|------------------|---------|---------------|--------------------|-------------------|
| 820202009C891DCA | Gemplus | 16-Jan-2015   | 16-Jan-2017        | Active            |

### UNLOCKING A SMARTCARD

# >> Select card from list >>

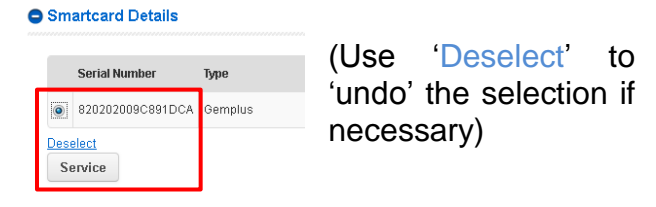

# >> Select Service >>

Service

From this a menu will be displayed for the available selection.

### >> Select Menu Option >> Unlock Smartcard >>

| Smartcard Service 820202009C89                                                            | 1DCA                                                                       | 8        |
|-------------------------------------------------------------------------------------------|----------------------------------------------------------------------------|----------|
| Select service     Select service     Onlock confirmation                                 |                                                                            |          |
|                                                                                           | Specialist services                                                        |          |
| Unlock Smartcard                                                                          | Repair Smartcard                                                           |          |
| C Change Facacoda                                                                         | Print Smartcard                                                            |          |
| <ul> <li>Destroy Smartcard<br/>(renders Smartcard unusable)</li> </ul>                    | <ul> <li>Cancel Smartcard<br/>(allows Smartcard to be reissued)</li> </ul> |          |
| <ul> <li>Renew Certificate<br/>(only active if certificate is due for renewal)</li> </ul> |                                                                            |          |
| Close                                                                                     |                                                                            | Continue |

>> Click Continue >>

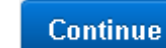

### PASSCODE boxes will be displayed:

| Smartcard Service 820202009C891DCA                                                           | 8            |
|----------------------------------------------------------------------------------------------|--------------|
| Select service (2) Unlock confirmation                                                       |              |
| Prese inset Smartard before confirmation.     Enter new passcode:     Re-enter new passcode: |              |
| Close                                                                                        | Back Confirm |

MSD 3.1 – Unlocking a Smartcard HSCIC - Feb 2015

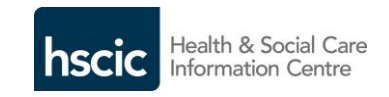

#### PASSCODE POLICY

#### Only the user of a card can choose and set their PASSCODE in person.

PASSCODE Security: This must remain secret to the USER and <u>must not</u> be known by RA STAFF, administrators or disclosed to anyone else!

The PASSCODE is a choice of between a minimum of four to eight ALPHA and / or NUMERIC characters.

Obvious sequences (e.g. 1234; 9999; 111111; password) must be avoided.

# >> PASSCODE is entered twice >>

| (            |
|--------------|
|              |
|              |
|              |
|              |
|              |
| Back Confirm |
|              |

>> Select >> 'Back', 'Close' or 'Confirm' as appropriate:

Success: Smartcard 7052031463911306 unlocked.

Confirm

Θ

Successful response should be received:

MSD 3.1 – Unlocking a Smartcard HSCIC - Feb 2015

MSD 3.1 – Unlocking a Smartcard HSCIC - Feb 2015